# eLearning-Plattform LZG-Akademie So einfach geht´s!

| Inhalt:                  | Seite |
|--------------------------|-------|
| Profil anlegen           | 2 - 3 |
| Kurs auswählen           | 4 - 5 |
| Zugangsschlüssel         | 5     |
| Einschreibung via PayPal | 6     |
| Kennwort vergessen       | 8 - 9 |
| Anmeldenamen vergessen   | 10    |
| Sonstiges                | 10    |
| Kontakt                  | 10    |

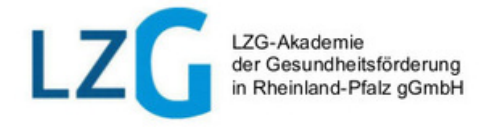

### Profil anlegen

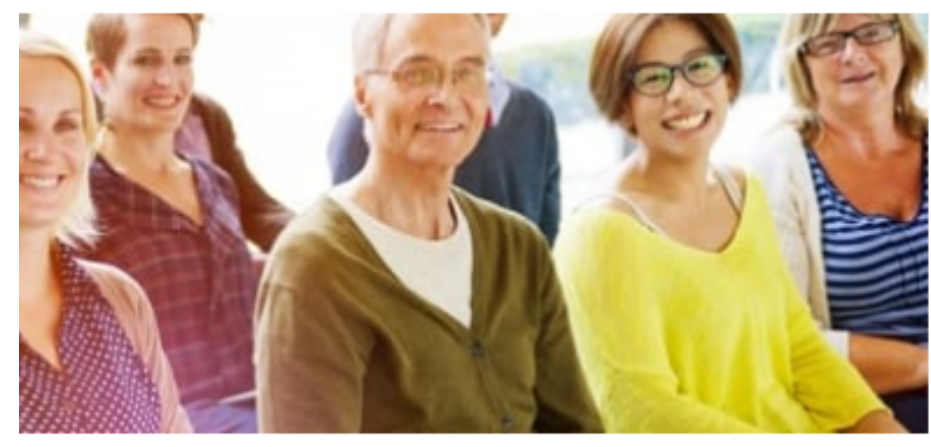

in Rheinland-Pfalz

| Login                 |     |
|-----------------------|-----|
| Anmeldename           |     |
|                       |     |
| Kennwort              |     |
|                       | *** |
| Ø                     |     |
| 🗌 Anmeldenamen merken |     |
| Login                 |     |
| Neues Konto anlegen   |     |
| Kennwort vergessen?   |     |
|                       |     |

Einmalige Registrierung unter **"Neues Konto anlegen"** 

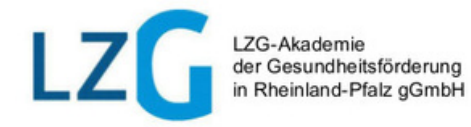

## **Profil anlegen**

| ~ | ▼ Alles einklappen           |      |                                                                                                    |   |  |  |
|---|------------------------------|------|----------------------------------------------------------------------------------------------------|---|--|--|
|   | Anmeldename                  | 0    | maxmustermann                                                                                                    | Ŧ |  |  |
|   |                              |      | Kennwortregeln:<br>mindestens 8 Zeichen, 1 Ziffer(n), 1 Kleinbuchstabe(n), 1 Großbuchstabe(n), 1 Sonderzeichen, z.B. *, -, oder # |   |  |  |
|   | Kennwort                     | 0    | GGIrgendwas2024!                                                                                                    | P |  |  |
|   |                              |      | •                                                                                                    |   |  |  |
| * | Weitere Details              |      |                                                                                                    |   |  |  |
|   | E-Mail-Adresse               | 0    | max.mustermann@muster.net                                                                                                    |   |  |  |
|   | E-Mail-Adresse (wiederholen) | 0    | max.mustermann@muster.net                                                                                                    |   |  |  |
|   | Vorname                      | 0    | Max                                                                                                    |   |  |  |
|   | Nachname                     | 0    | Mustermann                                                                                                    |   |  |  |
|   | Stadt                        |      | Musterdorf                                                                                                    |   |  |  |
|   | Land                         |      | Deutschland 🗢                                                                                                    |   |  |  |
| Ŧ | Weitere Profileinstel        | lung | en                                                                                                    |   |  |  |
|   | Geburtsdatum                 | 0    | 15 🕈 Februar 💠 1900 🗢 🏥                                                                                                    |   |  |  |
| Ŧ | Infos zum Datenschutz        |      |                                                                                                    |   |  |  |
|   |                              |      | URL zu den Datenschutzinfos                                                                                                    |   |  |  |
|   |                              |      | 🗹 Ich habe den Text gelesen und einnme ihm zu 🌒                                                                                   |   |  |  |
|   |                              |      | Neues Nutzerkonto anlegen Abbrechen                                                                                               |   |  |  |
| 0 | notwendig                    |      |                                                                                                    |   |  |  |
|   |                              |      | LZG-Akademie<br>der Gesundheitsförderung<br>in Rheinland-Pfalz gGmbH                                                              |   |  |  |

Füllen Sie das Profil vollständig aus. Beachten Sie die Ausfüllhilfe in den Feldern.

Anmeldename nur Kleinbuchstaben!

> Beachten Sie bitte die Hinweise zur Passworterstellung. Notieren Sie sich Ihre Anmeldedaten an einem sicheren Ort.

Geben Sie ihr korrektes Geburtsdatum ein.

Eingaben überprüfen und mit dem **Button "Nutzerkonto anlegen"** absenden. Sie erhalten eine Bestätigungsmail.

Bestätigen Sie Ihre Anmeldung über den Link in der Bestätigungsmail. Danach können Sie Ihre Kurse auswählen.

### Einschreibung in den einen Kurs

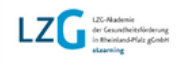

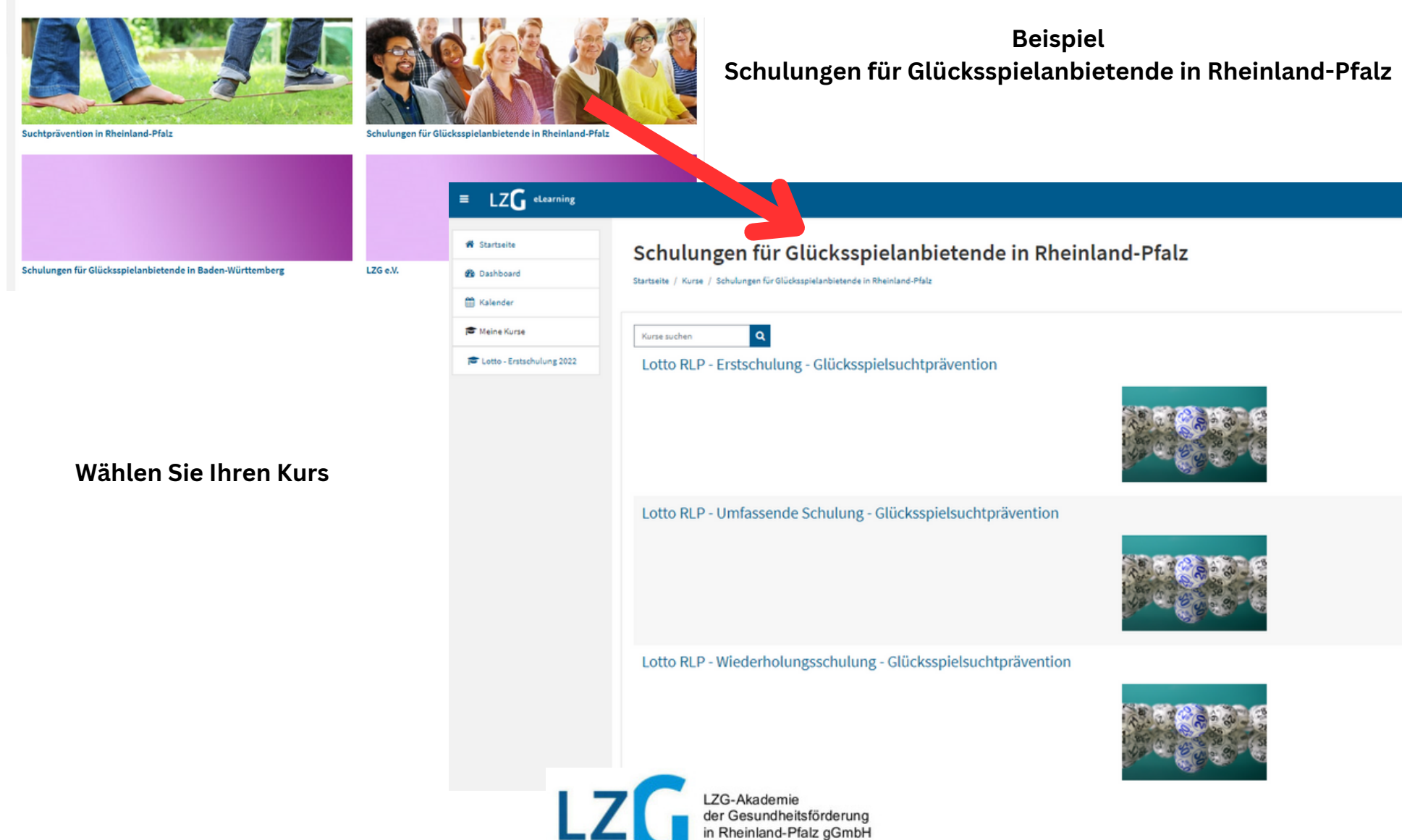

### Eingabe Einschreibeschlüssel (Beispiel)

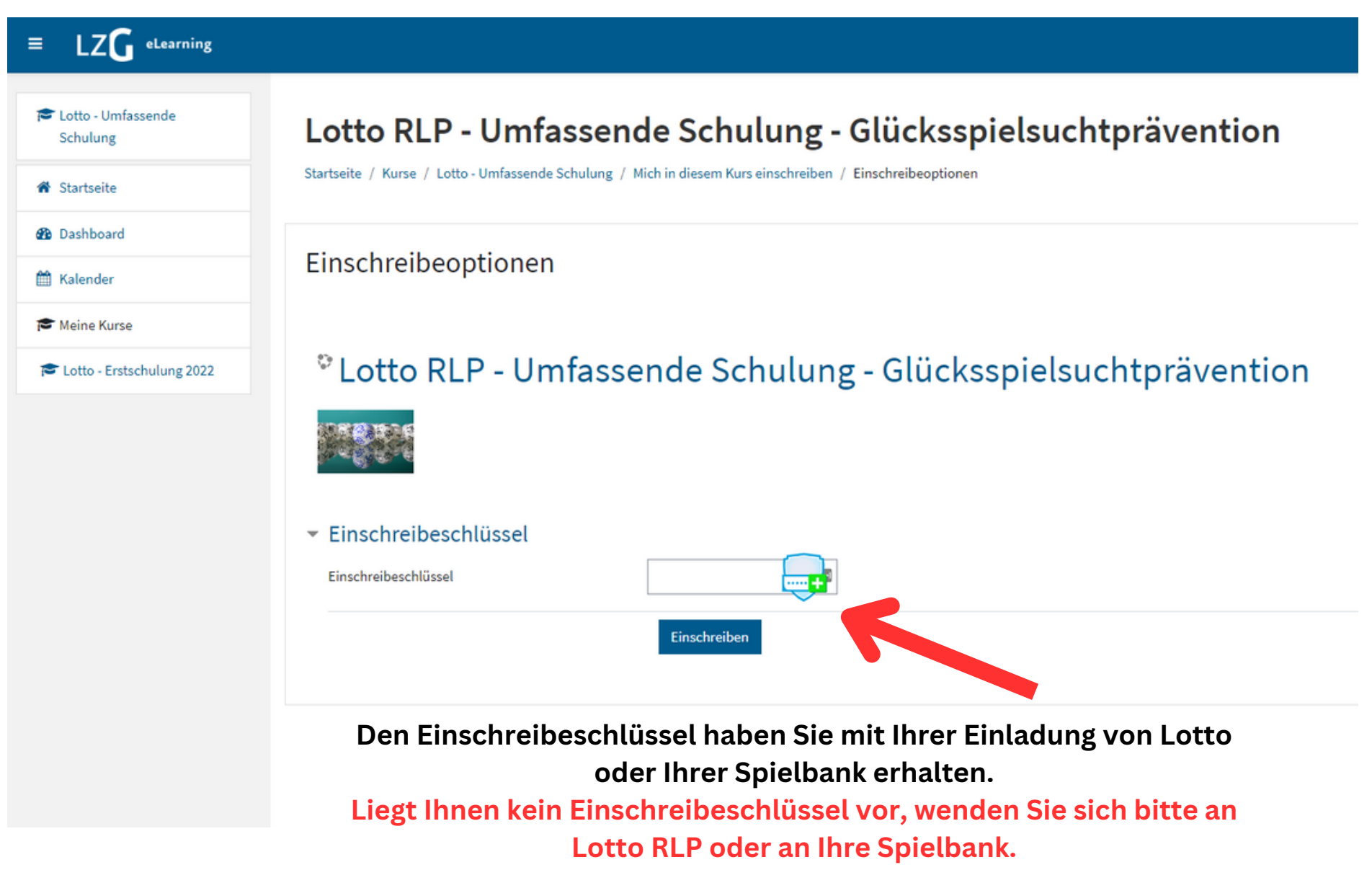

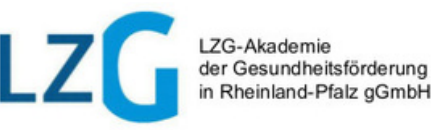

# Einschreibung in Kurse für Gaststätten, Spielhallen oder Sportwetten via PayPal

1) Wählen Sie Ihren Kurs
2) Bezahlen Sie mit PayPal
3) Automatisch im Kurs eingeschrieben

Gaststätten - Wiederholungsschulung - Glücksspielsuchtprävention

Liebe Nutzerin, lieber Nutzer unserer eLearning-Angebote,

Wir freuen uns sehr, dass Sie bei uns eine Wiederholungsschulung zum Thema Glücksspielsuchtprävention durchlaufen möchten. Bevor Sie beginnen, beachten Sie bitte folgendes:

Die Voraussetzung für die Teilnahme an einer Wiederholungsschulung ist das zuvor erfolgreiche Absolvieren einer umfassenden Schulung in Pheinland Platz Bitte stellen Sie vor der kostenpflichtigen Anmeldung zu einer Wiederholungsschulung sicher, dass Sie eine Bescheinigung einer umfassenden Schulung in Rheinland-Platz haben. Vielen Dank!

🌲 Sarah Kochstudio 🌅

Diese Schulung ist nach § 5a Landesglücksspielgesetz eine Wiederholungsschulung.

de. Es besteht eine gesetzliche

#### Spielhallen - Erstschulung - Glücksspielsuchtprävention

Startseite / Kurse / Spielhalle - Erstschulung / Mich in diesem Kurs einschreiben / Einschreibeoptionen

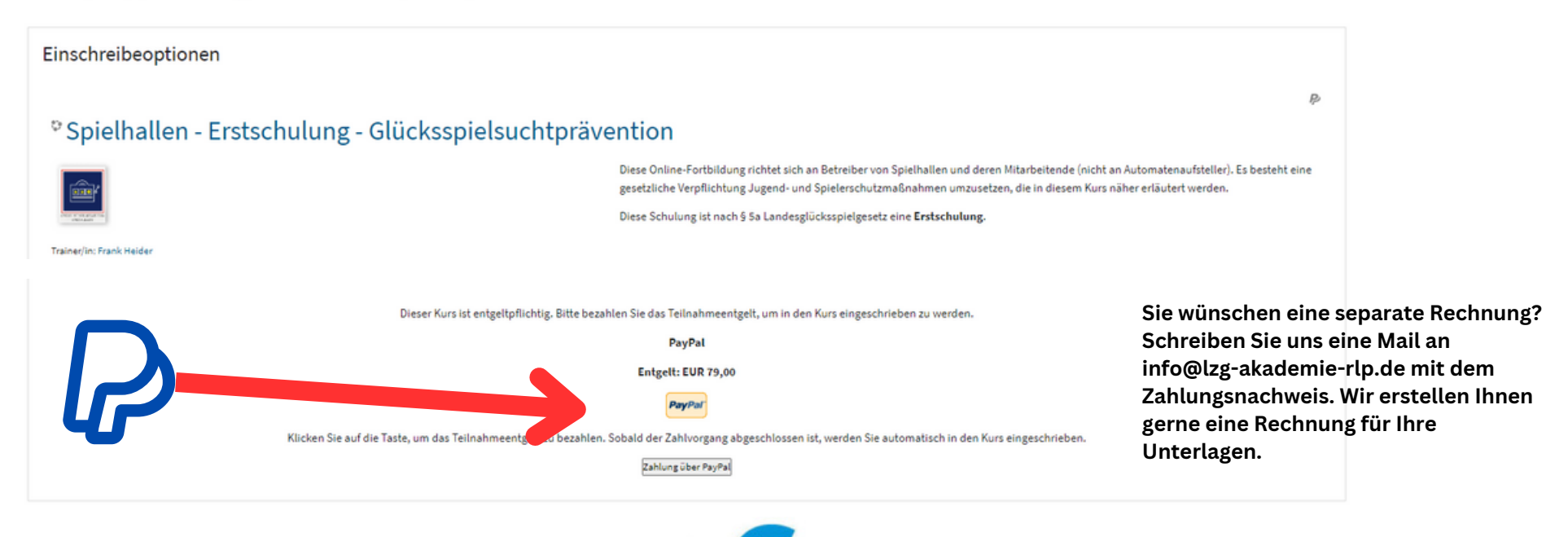

LZG-Akademie der Gesundheitsförderung in Rheinland-Pfalz gGmbH

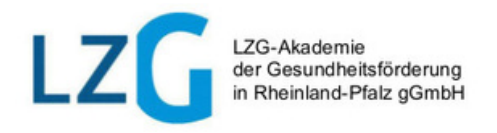

# Viel Erfolg!

# Zugangsdaten vergessen?

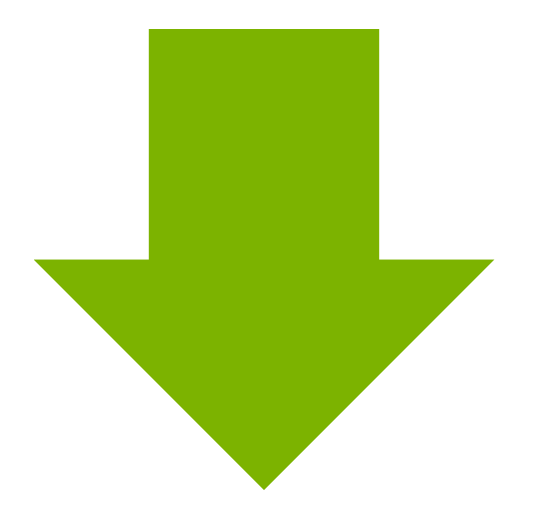

#### Kennwort vergessen?

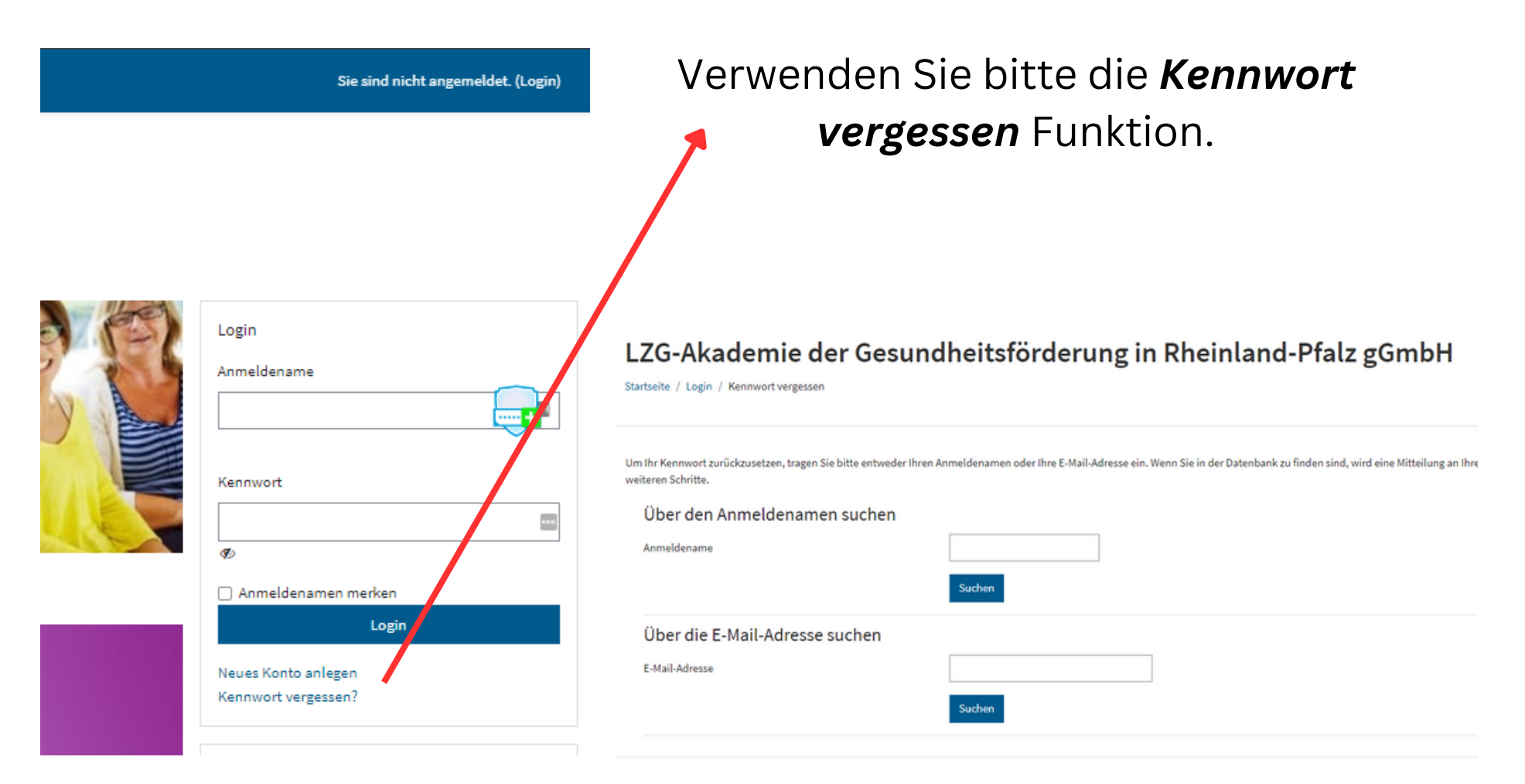

Es öffnet sich eine neue Seite. Hier geben Sie bitte Ihren Anmeldenamen oder Ihre bei der Accounterstellung hinterlegte E-Mailadresse ein.

LZG-Akademie der Gesundheitsförderung in Rheinland-Pfalz gGmbH

#### Neues Kennwort selbst erstellen!

#### = LZG eLearning

#### LZG-Akademie der Gesundheitsförderung in Rheinland-Pfalz gGmbH

Startseite / Login / Kennwort vergessen

|                                                                          | Geben Sie hier ihr neues Passwort ein                                                                          |
|--------------------------------------------------------------------------|----------------------------------------------------------------------------------------------------|
|                                                                          |                                                                                                    |
| Das neue Kennwort muss zweimal eingegeben werden. Speichern Sie anschlie | Beachten Sie bitte die Hinweise zur                                                                            |
| Kennwort setzen                                                          | Passworterstellung.                                                                                            |
| Anmeldename                                                              |                                                                                                    |
|                                                                          | Kennwortregeln:                                                                                                |
|                                                                          | mindestens 8 Zeichen, 1 Ziffer(n), 1 Kleinbuchstabe(n), 1 Großbuchstabe(n), 1 Sonderzeichen, z.B. *, -, oder # |
| Neues Kennwort 0                                                         |                                                                                                    |
| Neues Kennwort (noch einmal)                                             |                                                                                                    |
|                                                                          | Änderungen speichern Abbrechen                                                                                 |
| • notwendig                                                              |                                                                                                    |

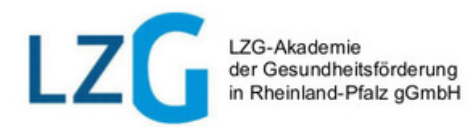

### Anmeldename vergessen?

Wenn Sie Ihren **Anmeldenamen** vergessen haben, helfen wir Ihnen gerne weiter. Schreiben Sie dazu eine Mail an **info@lzg-akademie-rlp.de**.

#### Betreff: Zugangsdaten vergessen

Geben Sie Ihren vollständigen Namen an und schildern Sie kurz ihr Anliegen. Wir generieren Ihnen gerne neue Zugangsdaten und senden diese per Mail an die von Ihnen hinterlegte E-Mailadresse.

#### **Andere Probleme?**

Sie haben andere Fragen oder Probleme mit unserer Lernplattform? Gerne sind wir Ihnen auch hier behilflich.

Schreiben Sie uns eine Mail an *info@lzg-akademie-rlp.de* oder rufen Sie uns während unserer **Sprechzeiten** an. Hier können Sie uns eine Nachricht auf Band hinterlassen, wir rufen Sie gerne während unserer Sprechzeiten zurück, spätestens am nächsten Werktag.

#### **Unsere Sprechzeiten:**

Montag bis Donnerstag von 9:00 - 16 Uhr Freitag von 9:00 - 13 Uhr

> LZG-Akademie der Gesundheitsförderung in Rheinland-Pfalz gGmbh

Kontakt: (06131)4648861